VIDEO GAME DESIGN

SoCal ROC

The UDK Game Engine allows for the import of Multi-Sub-Object textures. This allows you to place multiple materials onto a single mesh object.

1. First, model your Plasma Armament.

2. On the "Edit Poly" panel, open " "Polygon ID's".

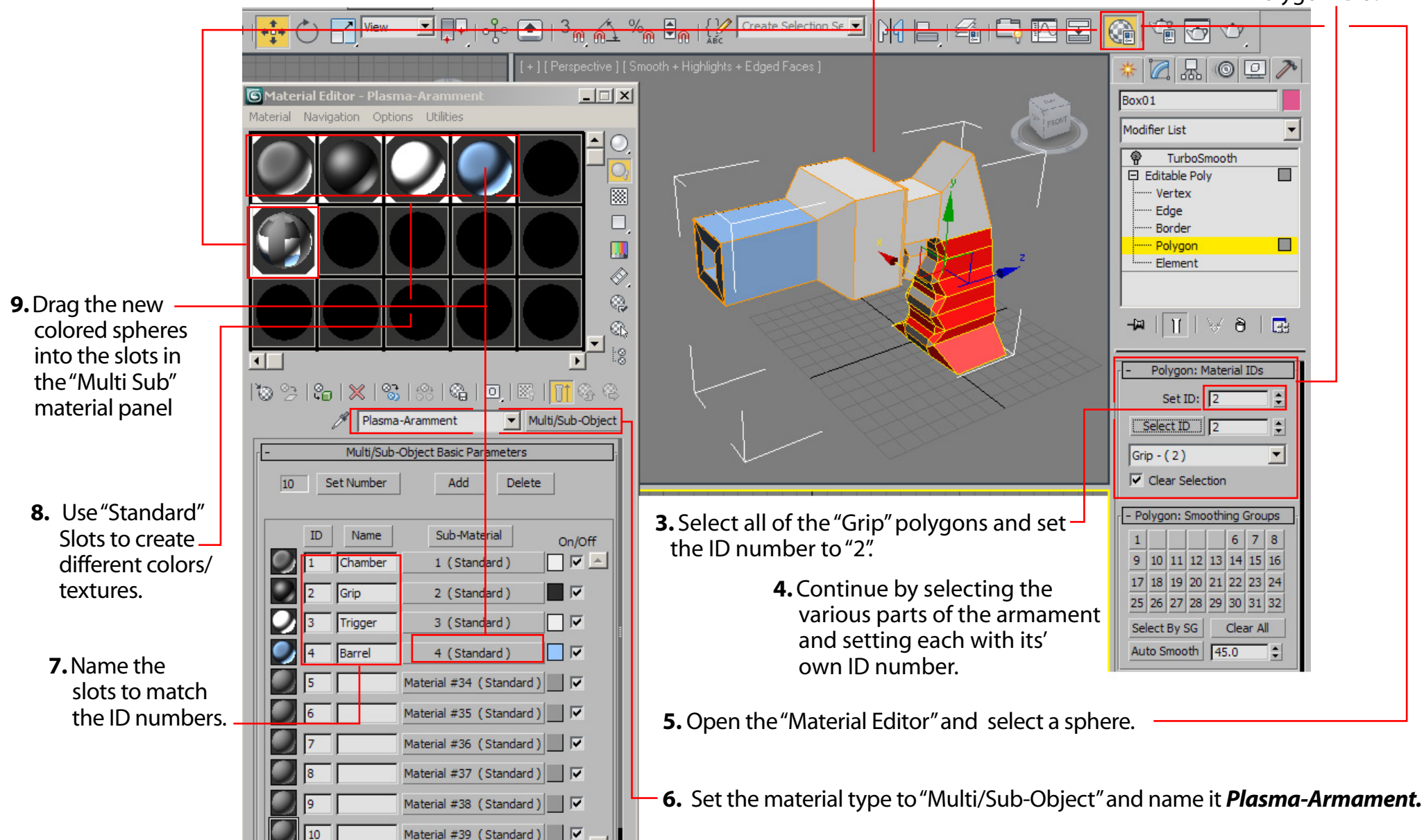